# Shizuku USB マルチメータ

# PCソフトの説明書

# V1.00.44

## 0.1 ヴァージョンと更新

メータの機能が多いので、説明書を変更する場合があります。

### 0.2 変更履歴

V1.00.44 20200815

1. 負荷モジュールの説明を追加しました。

### 1.0 メータとの接続

まず、マイクロUSBのケーブルで、メータをPCに接続します。

ソフトを実行して、以下の画面が見えます:

| SHIZUKU TOOLBOX             |  |   |
|-----------------------------|--|---|
| ファイル 表示 オプション Language サポート |  |   |
| F/4/2U2F                    |  | Ŧ |
| ポート 名前 状態 ■                 |  |   |
| COM74 68227451 Idle         |  |   |
|                             |  |   |
|                             |  |   |
|                             |  |   |
|                             |  |   |
|                             |  |   |
|                             |  |   |
|                             |  |   |
|                             |  |   |
|                             |  |   |
|                             |  |   |
|                             |  |   |
|                             |  |   |
|                             |  |   |
|                             |  |   |
|                             |  |   |
|                             |  |   |
|                             |  |   |
|                             |  |   |
|                             |  |   |
|                             |  |   |
|                             |  |   |
|                             |  |   |
|                             |  |   |

左のリストで、接続可能のメータを見えます。

| デバイスリス | , <mark> </mark> - 2000000000 |      | <b>▼</b> X |  |
|--------|-------------------------------|------|------------|--|
| ポート    | 名前                            | 状態   |            |  |
| COM74  | 6&227456                      | Idle |            |  |
|        |                               |      |            |  |

メータの名前をクリックして、デバイスの名前を変更すると、複数なメータがある場合、メータを区 別できるようになります。 デバイスを選べて、ダブルクリックして、以下の画面を見えます:

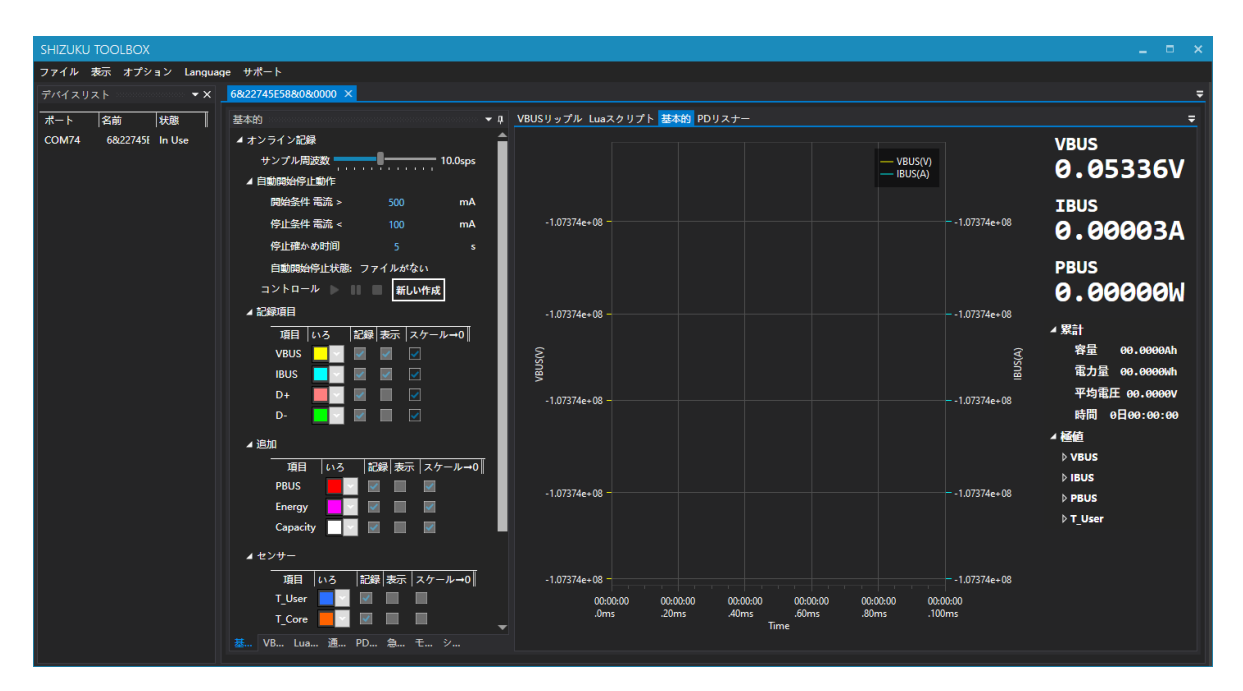

機能を一つ一つでをご紹介しましょう。

# 2.0 基本的 (データ記録)

| 基本的 2000000000000000000000000000000000000 |              | 100000000 👻 📮   |
|-------------------------------------------|--------------|-----------------|
| ▲ オンライン記録                                 |              |                 |
| サンプル周波数                                   | <b></b>      | = 10.0sps       |
| ⊿ 自動開始停止動作                                |              |                 |
| 開始条件 電流 >                                 | 500          | mA              |
| 停止条件 電流 <                                 | 100          | mA              |
| 停止確かめ时间                                   | 5            | s               |
| 自動開始停止状態:                                 | ファイルがない      |                 |
| コントロール 🕨 📗                                | 新しい作成        |                 |
| ⊿ 記録項目                                    |              |                 |
| 項目 いろ 証                                   | 録 表示 スケーノ    | ⊬→0             |
| VBUS 📃 🗸 📗                                | / /          |                 |
| IBUS 📃 🔤                                  | < <          |                 |
| D+ 📃 🛛                                    |              |                 |
| D- 📃 🛛                                    |              |                 |
| ⊿ 追加                                      |              |                 |
| 1月 いろ                                     | 記録  表示  スケ   | - <b>ル→</b> 0   |
| PBUS                                      |              |                 |
| Energy                                    |              |                 |
| Capacity                                  |              |                 |
|                                           |              |                 |
|                                           |              |                 |
| - 現日  いろ  <br>T.Ucor - ■                  | 記録 表示  スケー   | -ル→0∥           |
|                                           |              |                 |
|                                           |              |                 |
| ⊿ グラフの外観                                  |              |                 |
| 図表の名前                                     |              | 適用              |
| 凡例                                        | デフォルト        | •               |
| ▲ ファイル操作                                  |              |                 |
| 保存                                        | 開く           | <b>ビクスポート</b> … |
|                                           |              |                 |
|                                           |              |                 |
| 其 \/R Lus 语 [                             | n <u>a</u> I | 37              |
| 坐 VD Lua 迪 P                              | U            | 2 ····          |

# 2.0.0 新しい作成

まずは、新しい作成をクリックして。

## 2.0.1 サンプル周波数

スクロールバーをドラッグされて、サンプル周波数を設定します。

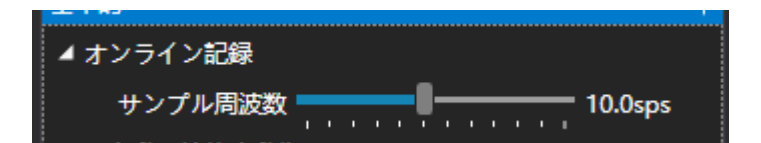

### 2.0.2 自動開始停止について

スタートをクリックの後、記録が直ぐに始まりません。プログラムが、電流が開始電流の上に上がる ことを待っていて、記録を始めます。 開始条件を使っていない場合、開始電流をゼロにしてください。

記録が実行中に、電流が停止電流の下に落ち込む時、プログラムが記録を自動で停止します。停止条件使っていない場合、停止電流をゼロにしてください。

瞬間的な電流の落ちのとき、プログラムが記録を誤停止することがありますので、停止確かめ時間を 設定してください。この設定をしたら、電流が連続的に指定された時間の中に指定された停止電流よ り小さいの時だけで、記録を自動に停止します。

| ▲ 自動開始停止動作  |         |    |
|-------------|---------|----|
| 開始条件 電流 >   | 500     | mA |
| 停止条件 電流 <   | 100     | mA |
| 停止確かめ时间     | 5       | s  |
| 自動開始停止状態: 3 | ファイルがない |    |
| コントロール 🕨 🔢  | 新しい作成   |    |

#### 2.0.3 記録アイテム

色の下の一つのボックスで、記録アイテムの色(グラフに)を変更できます。

記録の下のチェックボックスで、一つ一つの記録アイテムを有効化します。

スケール→0の下のチェックボックスで、一つ一つの記録アイテムをグラフでゼロにスケールを有効 化します。

| ▲記録           | 录項目               |              |
|---------------|-------------------|--------------|
|               | 項目 いろ 記録 表示 スケール→ | 0            |
|               | VBUS 📃 🗹 🗹 🗹      |              |
|               | IBUS 📃 🔽 🔽 🔽      |              |
|               | D+ 📕 🗹 🗐 🔽        |              |
|               | D- 📃 🗹 🔲 🗹        |              |
| ⊿ 追加          | n                 |              |
|               | 項目 いろ 記録 表示 スケーノ  | ل <b>→</b> 0 |
|               | PBUS 📕 🗹 🔟 🗹      |              |
|               | Energy 🗾 🗹 🔲 🗹    |              |
|               | Capacity 🔤 🔽 🔲 🜌  |              |
| <b>⊿ t</b> 2) | ンサー               |              |
|               | 項目 いろ 記録 表示 スケール・ | <b>→</b> 0   |
|               | T_User            |              |
|               | T_Core            |              |

### 2.0.4 ファイル操作

保存をクリックして、この記録をファイルに保存できます。

開くをクリックして、既存の記録をロードできます。

エクスポートをクリックして、今の記録をCSVやBMPなどのファイルにエクスポートします。

#### 2.0.5 一般的な記録の流れ

- 1. 新しい作成をクリックする。
- 2. サンプル周波数、開始電流、停止電流などのパラメータを設定する。
- 3. 緑色のスタートボタンクリックする。
- 4. 自動どか、手動どか停止の後、右のグラフで分析/保存/エクスポートします。

#### 2.0.6 グラフの領域

グラフの一つの点をクリックして、この点の詳細を見えます。

ドラッグされて、グラフを移動します。

スクロールホイールでグラフの一部を拡大・縮小できます。

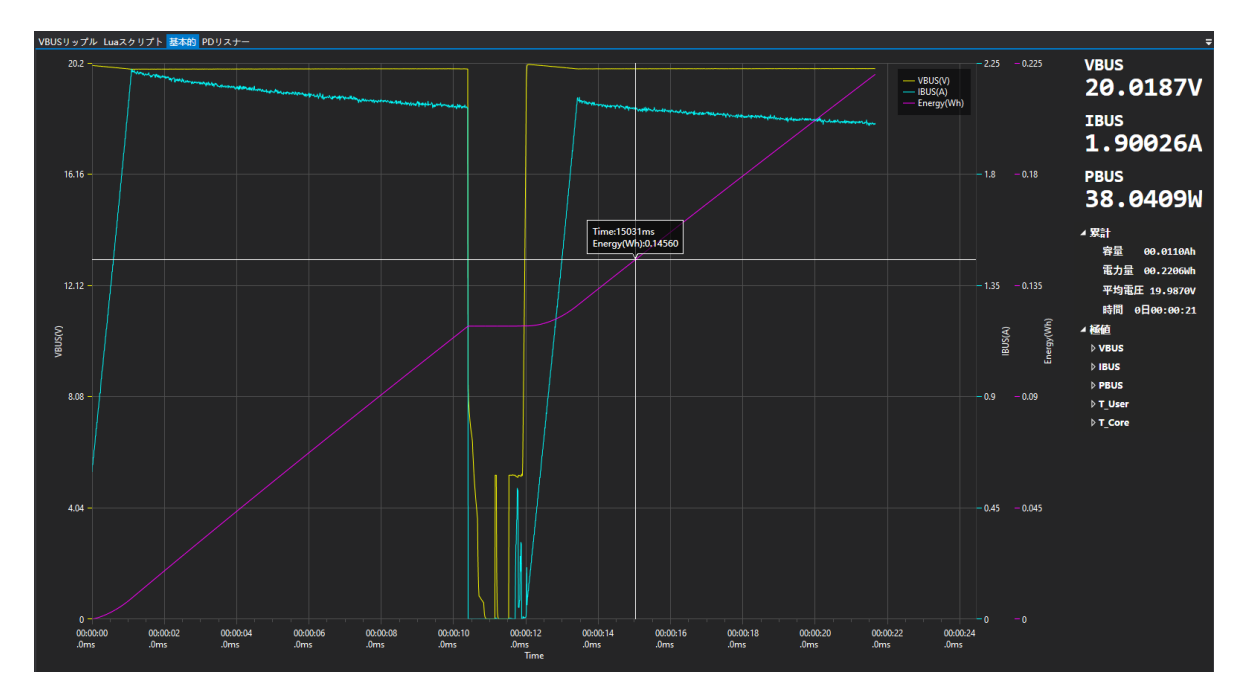

# 2.1 VBUS リップル

VBUS リップルパネルで、VBUSにのリップル電圧を見えます:

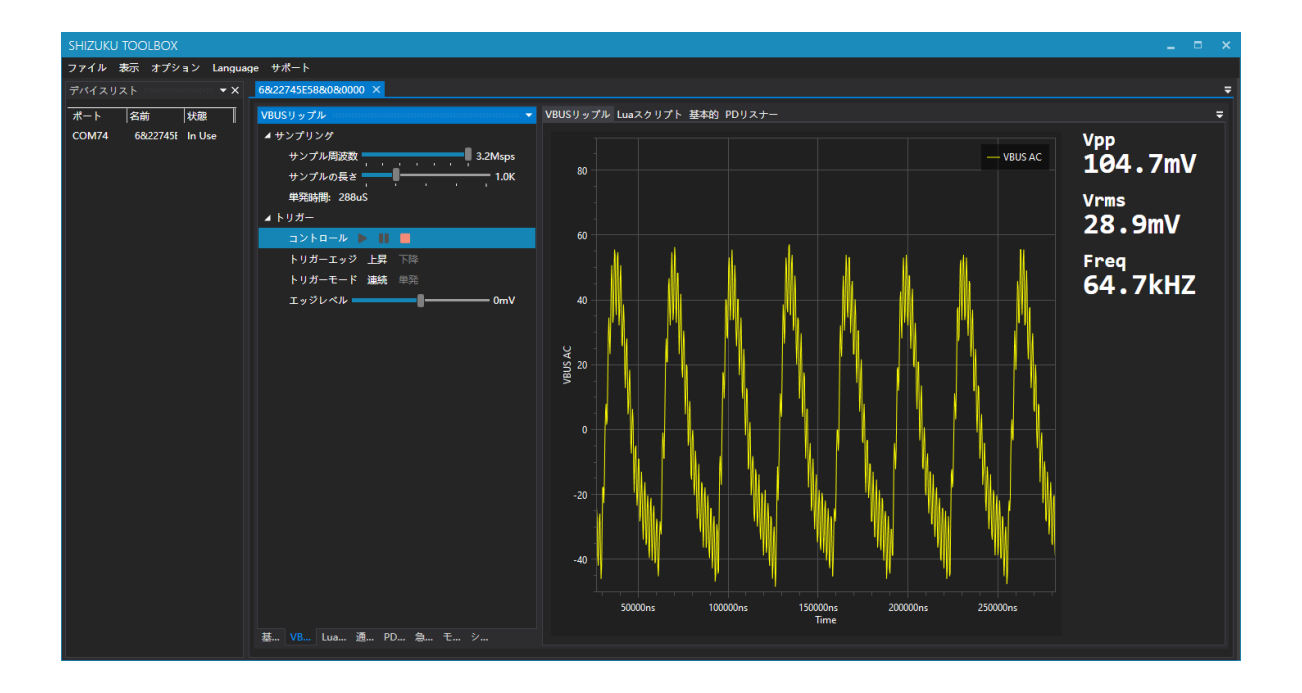

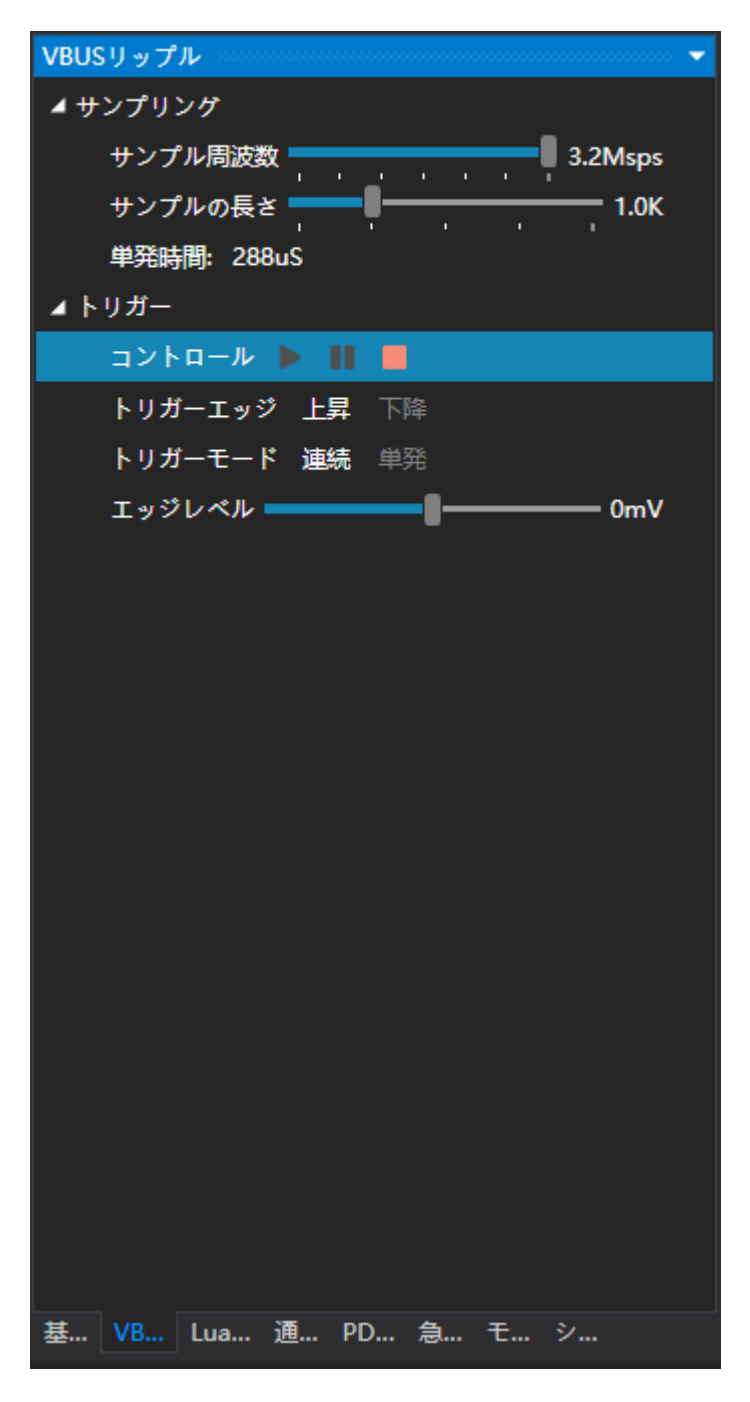

#### 2.1.1 サンプル周波数

スクロールバーをドラッグされて、サンプル周波数を設定します。

#### 2.1.2 サンプルの長さ

スクロールバーをドラッグされて、サンプルの長さ (一回で何点をサンプルする)を設定します。

#### 2.1.3 トリガーエッジ

トリガーエッジを設定する。

#### 2.1.4 トリガームード

トリガームードを設定する。

#### 2.1.5 エッジレベル

トリガー電圧を設定する。

#### 2.1.6 グラフの領域

グラフの一つの点をクリックして、この点の詳細を見えます。

ドラッグされて、グラフを移動します。

スクロールホイールでグラフの一部を拡大・縮小できます。

# 2.2 Luaスクリプト

この機能の詳細について: こちら

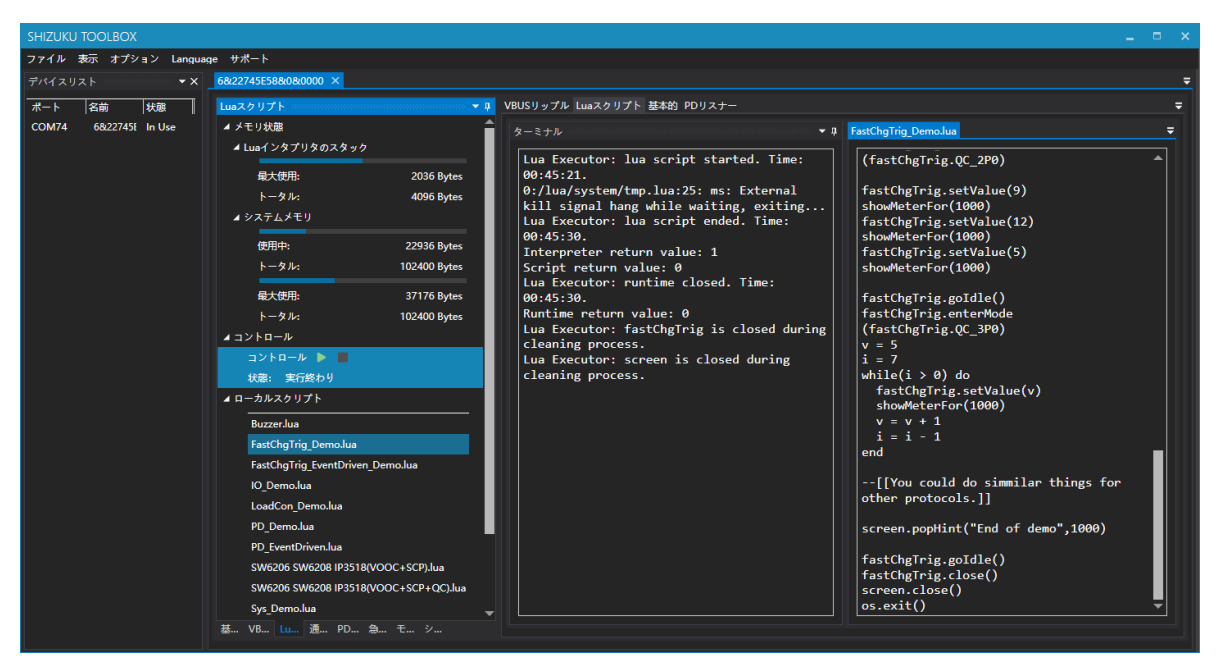

#### 2.2.1 メモリ状態

メモリの状態はここで見えます。

#### 2.2.2 ローカルスクリプト

ここで色んなコード例があります。

#### 2.2.3 ターミナル

スクリプト、インタプリタなどの出力はここにあります。

#### 2.2.4 コード

現在にロードしたコード。

### 2.2 急速充電のトリガー

メータ本体ではなく、PCソフトで急速充電のトリガーできます。

| SHIZUKU TOOLBOX              |                                                                                                    |                                                            |                                |
|------------------------------|----------------------------------------------------------------------------------------------------|------------------------------------------------------------|--------------------------------|
| View Language Support        |                                                                                                    |                                                            |                                |
| Device List - X 78/28        | B1710C2&0&0000 ×                                                                                                    |                                                            | <del>,</del>                   |
| Port Name Status Fast        | Charge Trigger 👻 🕈                                                                                                    | Basic VBUS Ripple Lua Script PD Listener                   |                                |
| COM2889 7&28171( In Use 🖌 Co | Control  Protocol QC2.0                                                                                                    | -1.07374e+08 - 18US - 18US                                 | -1.07374e+ 08 VBUS<br>0.00000V |
|                              | Smooth Reg  Level Reg Limit Set                                                                                                  | -1.07374e+08                                               | -1.07374e+08 0.0009A           |
| ⊿ Pr                         | Status:<br>rotocol Property<br>Smooth Reg. Support: False                                                                        | 107724.09                                                  | 0.0000W                        |
|                              | Level Reg. Support: True<br>LLimit Prog. Support: False<br>Smooth Reg. Range: Not supported<br>LLimit Prog. Range: Not supported | 29<br>29<br>21                                             | -1.0/3/46+00                   |
|                              |                                                                                                    | -1.07374e+08                                               | -1.07374e+08                   |
|                              |                                                                                                    | -1.07374e+08                                               | -1.07374e+08                   |
|                              | . VB Lu De 外观 PD Fa Sy                                                                                                    | -1.07374e+08<br>0600:00 00:00:00 00:00:00 00:00:00 00:00:0 | 1.07374e+08<br>600<br>ns       |

## 2.3.1 プロトコルの選択

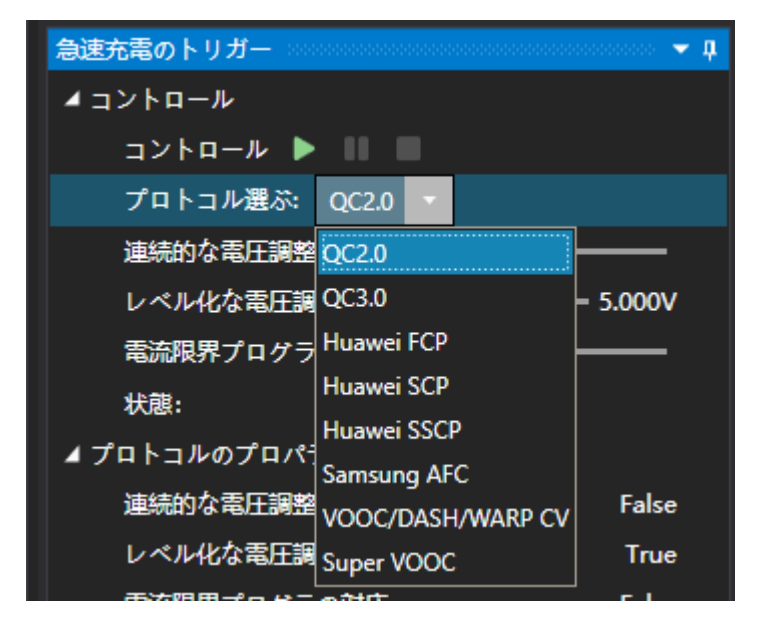

ここでプロトコルを選択します。

## 2.3.2 プロトコルのプロパティ

| ⊿ プロトコルのプロパティー |            |
|----------------|------------|
| 連続的な電圧調整の対応:   | True       |
| レベル化な電圧調整の対応:  | False      |
| 電流限界プログラの対応:   | True       |
| 連続的な電圧調整の範囲:   | 3.30~5.50V |
| 電流限界プログラの範囲:   | 1.00~5.00A |

選択したプロトコルのプロパティを見えます。

#### 2.3.3 調整

プロトコルを選択して、緑色のスタートボタンクリックして、電圧と電流制限を設定できます。

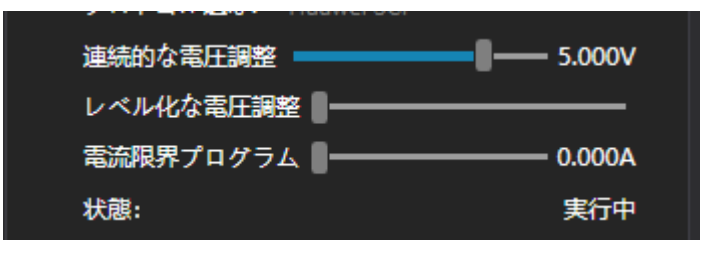

# 2.4 PDリスナー

PDリスナーを使えば、以下の流れで操作してください:

- 1. メータ本体のPD通信スイッチをONにする。
- 2. 供給口をC-Cケーブルでメータと接続する。
- 3. 緑色のスタートボトルクリックする。
- 4. 他のC-Cケーブルでメータを受電口に接続する。
- 5. 数秒後も右にメッセージがない場合、メタルのType-C口の一つにあるプラグをフリップして再接続してみる。

| SHIZUKU TOOLBOX        |                     |              |                         |                              |               |              |         |              |              | _ = × |
|------------------------|---------------------|--------------|-------------------------|------------------------------|---------------|--------------|---------|--------------|--------------|-------|
| ファイル 表示 オプション Langu    | age サポート            |              |                         |                              |               |              |         |              |              |       |
| デバイスリスト ▼X             | 6822745E588080000 × |              |                         |                              |               |              |         |              |              |       |
| ポート 名前 北朝              | PDリスナー ・ 4          | VBUSリップル Lua | スクリプト 基本的 PDリスナー        |                              |               |              |         |              |              |       |
| COM74 68/22745E In Use | ▲ コントロール            |              |                         |                              |               |              |         |              |              |       |
|                        | =>+9-# ▶    ■       | メッセージ        |                         |                              |               |              | メッセージの  | 洋網           |              |       |
|                        | ▲ファイル操作             | 89           | メッセージタイプ                | メッセージの概要                     | VBUSK         | 15113        | ▲ オブジェく | 7-9          | <del>ይ</del> |       |
|                        | 64                  |              |                         | CC1_Attach                   | 0.004V 0.000A | 00:00:29.586 | データ対象の  | 1768         |              |       |
|                        |                     |              | Data: Source Capability | Src/DFP が、1つの電力能力を送信しました     | 5.206V 0.004A | 00:00:31.210 | AJEK+7  | 4            | 046          |       |
|                        |                     |              | Data: Source Capability | Src/DFP が、1つの電力能力を送信しました     | 5.209V 0.004A | 00:00:31.212 |         |              | 2010         |       |
|                        |                     |              | Data: Source Capability | Src/DFP が、1つの電力能力を送信しました     | 5.209V 0.004A | 00:00:31.214 | メッセージの  | 王 <b>データ</b> |              |       |
|                        |                     |              | Data: Source Capability | Src/DFP が、1つの電力能力を送信しました     | 5.211V 0.004A | 00:00:31.215 |         |              |              |       |
|                        |                     |              | Data: Source Capability | Src/DFP が、1つの電力能力を送信しました     | 5.236V 0.004A | 00:00:31.556 |         |              |              |       |
|                        |                     |              | Data: Source Capability | Src/DFP が、1つの電力能力を送信しました     | 5.230V 0.003A | 00:00:31.557 |         |              |              |       |
|                        |                     |              | Data: Source Capability | Src/DFP が、1つの電力能力を送信しました     | 5.239V 0.004A | 00:00:31.559 |         |              |              |       |
|                        |                     |              | Data: Source Capability | Src/DFP が、1つの電力能力を送信しました     | 5.238V 0.004A | 00:00:31.560 |         |              |              |       |
|                        |                     |              | Data: Source Capability | Src/DFP が、1つの電力能力を送信しました     | 5.228V 0.002A | 00:00:31.662 |         |              |              |       |
|                        |                     |              | Data: Source Capability | Src/DFP が、1つの電力能力を送信しました     | 5.228V 0.001A | 00:00:31.663 |         |              |              |       |
|                        |                     |              | Data: Source Capability | Src/DFP が、1つの電力能力を送信しました     | 5.233V 0.001A | 00:00:31.665 |         |              |              |       |
|                        |                     |              | Data: Source Capability | Src/DFP が、1つの電力能力を送信しました     | 5.233V 0.001A | 00:00:31.666 |         |              |              |       |
|                        |                     |              | Data: Source Capability | Src/DFP が、1つの電力能力を送信しました     | 5.145V 0.628A | 00:00:31.768 |         |              |              |       |
|                        |                     |              | Control: GoodCRC        | Sink/UFP: メッセージを正しく受信した      | 5.145V 0.628A | 00:00:31.768 |         |              |              |       |
|                        |                     |              | Data: Request           | Sink/UFP が、第1の電力能力をリクエストしました | 5.146V 0.636A | 00:00:31.781 |         |              |              |       |
|                        |                     |              | Control: GoodCRC        | Src/DFP: メッセージを正しく受信した       | 5.146V 0.636A | 00:00:31.782 |         |              |              |       |
|                        |                     | 18           |                         | Src/DFP が、相手のリクエストを受け入れました   |               | 00:00:31.783 |         |              |              |       |
|                        |                     |              | Control: GoodCRC        | Sink/UFP: メッセージを正しく受信した      | 5.146V 0.636A | 00:00:31.784 |         |              |              |       |
|                        |                     | 20           | Control: PS_Ready       | Src/DFP: 電源の準備完成しました         |               | 00:00:31.811 |         |              |              |       |
|                        |                     |              | Control: GoodCRC        | Sink/UFP: メッセージを正しく受信した      |               | 00:00:31.812 |         |              |              |       |
|                        |                     |              | Data: Vendor Defined    | SOP1: ペンダーに定義したメッセージ         | 5.225V 0.063A | 00:00:31.827 |         |              |              |       |
|                        |                     |              | Control: GoodCRC        | SOP1: メッセージを正しく受信した          | 5.225V 0.063A | 00:00:31.828 |         |              |              |       |
|                        |                     | 24           | Data: Vendor Defined    | SOP1: ペンダーに定頭したメッセージ         | 5.221V 0.063A | 00:00:31.830 | -       |              |              |       |
|                        | 薹 VB Lus 通 PO 急 モ シ |              |                         |                              |               |              |         |              |              |       |

## 2.4.1 メッセージ

一つのメッセージをクリックすると、このメッセージの詳細を見えます。

| VBUSリップル | Luaスクリプト 基本的 PDリスナー     |                              |               |              |             |            |                     |
|----------|-------------------------|------------------------------|---------------|--------------|-------------|------------|---------------------|
| x w tr_  | **                      |                              |               |              | 1           | ≥¥/m       |                     |
| ×90-     |                         | 1                            | 1/01104828    | ot 88        | メッセーシの      | a780       |                     |
| 1        | >>v=>>>1>               |                              |               | 00:00:20 595 | オフジェシ       | 7-9        | ガ研                  |
|          |                         |                              | 0.004V 0.000A | 00.00.29.544 | ヘッダー        | 0x1161     | Rev2                |
| 2        | Data: Source Capability | STC/DEP か、TOの電力能力を送信しました     | 5.200V 0.004A | 00.00.31.210 | 対象1         | 0x000190f0 | Fixed 5.00V @ 2.40A |
| 3        | Data: Source Capability | STC/DFP が、1つの電力能力を送信しました     | 5.209V 0.004A | 00:00:31.212 | データ対象の      | ≜¥km       |                     |
| 4        | Data: Source Capability | Src/DFP が、1つの電力能力を送信しました     | 5.209V 0.004A | 00:00:31.214 |             | a+au       | 015                 |
| 5        | Data: Source Capability | Src/DFP が、1つの電力能力を送信しました     | 5.211V 0.004A | 00:00:31.215 | 31:4        |            | 2307                |
| 6        | Data: Source Capability | Src/DFP が、1つの電力能力を送信しました     | 5.236V 0.004A | 00:00:31.556 | メッセージの      | 生データ       |                     |
| 7        | Data: Source Capability | Src/DFP が、1つの電力能力を送信しました     | 5.230V 0.003A | 00:00:31.557 | 61 11 FØ 90 | 01 00      |                     |
| 8        | Data: Source Capability | Src/DFP が、1つの電力能力を送信しました     | 5.239V 0.004A | 00:00:31.559 |             |            |                     |
| 9        | Data: Source Capability | Src/DFP が、1つの電力能力を送信しました     | 5.238V 0.004A | 00:00:31.560 |             |            |                     |
| 10       | Data: Source Capability | Src/DFP が、1つの電力能力を送信しました     | 5.228V 0.002A | 00:00:31.662 |             |            |                     |
| 11       | Data: Source Capability | Src/DFP が、1つの電力能力を送信しました     | 5.228V 0.001A | 00:00:31.663 |             |            |                     |
| 12       | Data: Source Capability | Src/DFP が、1つの電力能力を送信しました     | 5.233V 0.001A | 00:00:31.665 |             |            |                     |
| 13       | Data: Source Capability | Src/DFP が、1つの電力能力を送信しました     | 5.233V 0.001A | 00:00:31.666 |             |            |                     |
| 14       | Data: Source Capability | Src/DFP が、1つの電力能力を送信しました     | 5.145V 0.628A | 00:00:31.768 |             |            |                     |
| 15       | Control: GoodCRC        | Sink/UFP: メッセージを正しく受信した      | 5.145V 0.628A | 00:00:31.768 |             |            |                     |
| 16       | Data: Request           | Sink/UFP が、第1の電力能力をリクエストしました | 5.146V 0.636A | 00:00:31.781 |             |            |                     |
| 17       | Control: GoodCRC        | Src/DFP: メッセージを正しく受信した       | 5.146V 0.636A | 00:00:31.782 |             |            |                     |
| 18       | Control: Accept         | Src/DFP が、相手のリクエストを受け入れました   | 5.146V 0.636A | 00:00:31.783 |             |            |                     |
| 19       | Control: GoodCRC        | Sink/UFP: メッセージを正しく受信した      | 5.146V 0.636A | 00:00:31.784 |             |            |                     |
| 20       | Control: PS Ready       | Src/DFP: 電源の準備完成しました         | 5.231V 0.055A | 00:00:31.811 |             |            |                     |
| 21       | Control: GoodCRC        | Sink/UFP: メッセージを正しく受信した      | 5.231V 0.055A | 00:00:31.812 |             |            |                     |
| 22       | Data: Vendor Defined    | SOP1: ペンダーに定義したメッセージ         | 5.225V 0.063A | 00:00:31.827 |             |            |                     |
| 23       | Control: GoodCRC        | SOP1: メッセージを正しく受信した          | 5.225V 0.063A | 00:00:31.828 |             |            |                     |
| 24       | Data: Vendor Defined    | SOP1: ベンダーに定義したメッセージ         | 5.221V 0.063A | 00:00:31.830 |             |            |                     |

## 2.4.2 データブジェクトの詳細

一つのデータブジェクトをクリックすると、このデータブジェクトの詳細を見えます。

|                                       | メッセージの詳細                                 |              |                             |
|---------------------------------------|------------------------------------------|--------------|-----------------------------|
|                                       | オブジェ! デー                                 | <u>&amp;</u> | 分析                          |
|                                       | ヘッダー 0x116                               | 51           | メッセージID 0, 1つの対象を含む<br>Rev2 |
|                                       | 対象1 0x00019                              | 90f0         | Fixed 5.00V @ 2.40A         |
|                                       | データ対象の詳細                                 |              |                             |
|                                       | 領域                                       | 値            | 分析                          |
|                                       | Туре                                     | 0x0          | Fixed                       |
|                                       | Dual-Role Power                          | 0b           | False                       |
|                                       | USB Suspend<br>Supported                 | 0b           | False                       |
|                                       | Unconstrained Power                      | 0b           | False                       |
|                                       | USB Communications<br>Capable            | 0b           | False                       |
|                                       | Dual-Role Data                           | <b>0b</b>    | False                       |
|                                       | Unchunked Extended<br>Messages Supported | 0b           | False                       |
|                                       | Peak Current                             | 0x0          | 100% loc                    |
|                                       | Voltage                                  | 0x64         | 5000mV                      |
|                                       | Max Current                              | 0xF0         | 2400mA                      |
|                                       | メッセージの生データ                               |              |                             |
|                                       | 61 11 F0 90 01 00                        |              |                             |
|                                       |                                          |              |                             |
|                                       |                                          |              |                             |
|                                       |                                          |              |                             |
|                                       |                                          |              |                             |
| · · · · · · · · · · · · · · · · · · · |                                          |              |                             |
|                                       |                                          |              |                             |

Ŧ

## 2.4.2 ファイル操作

ここでPDリスナーがファイルからロード、ファイルへ保存できます。

| 477 | マイル操作 |    |
|-----|-------|----|
|     | 保存    | 開く |
|     |       |    |

# 2.5 モジュール

モジュールパンネルで、メータ本体に接続しているモジュールを操作できます。

## 2.5.1 負荷コントローラ

ここで負荷モジュールを操作できます。

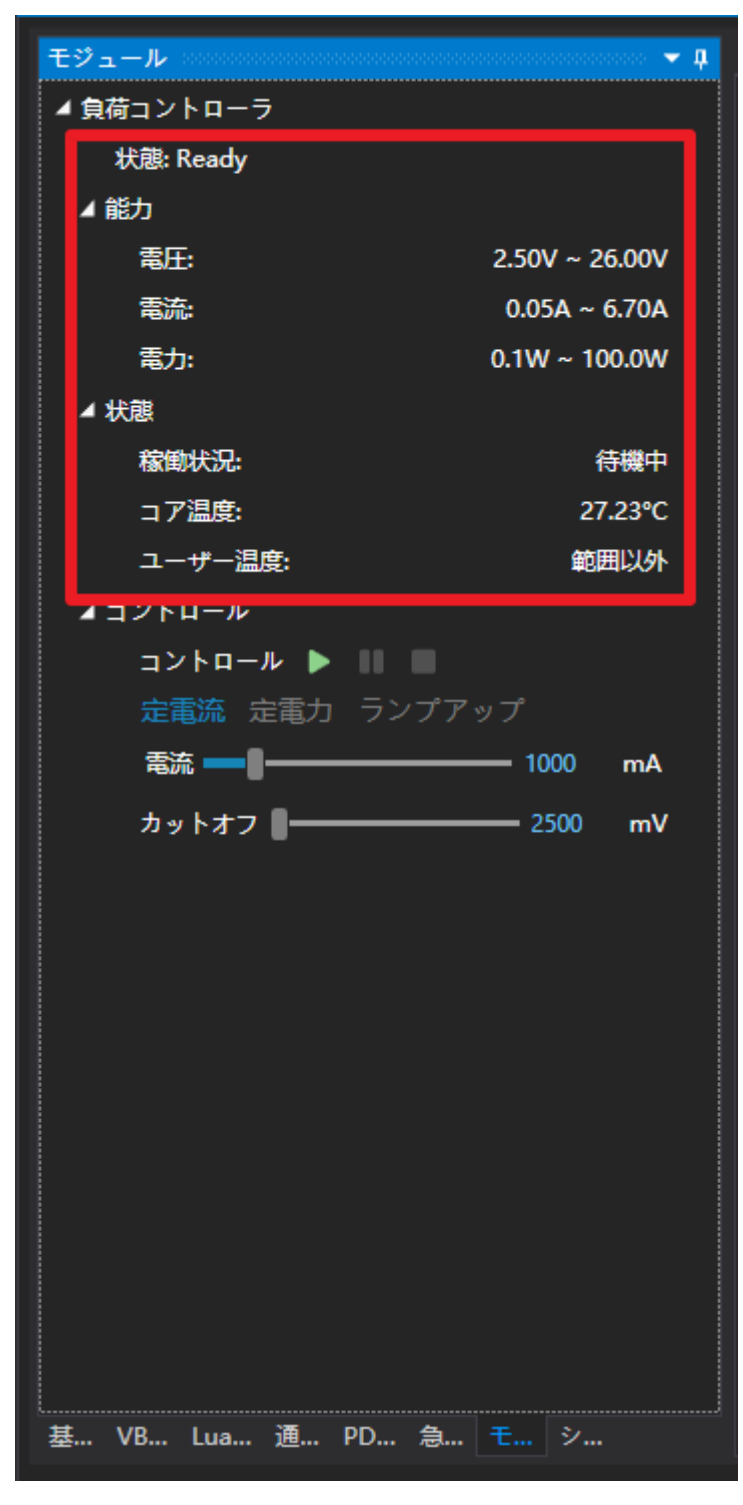

以上に、負荷モジュールの状態と能力を見えます。

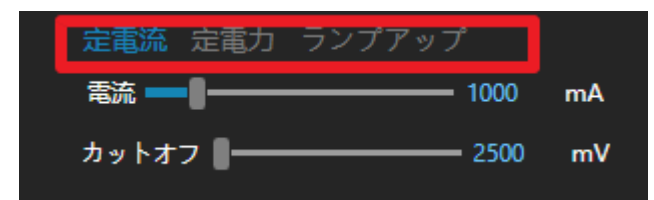

負荷モジュールを以下の流れで使います:

まずは、負荷のムードを選択する。

以下はムードの説明:

定電流:定電流ムード。通常にデバイスの老化テストと容量テストで使います。

定電力:定電力ムード。通常にデバイスの老化テストと容量テストで使います。

ランプアップムード: このムードで、負荷が電流を指定されたの開始電流から、指定されたの停止電流まで、指定されたの傾き(ランプ速度)で増強します。通常には、電源のV - I グラフと最大負荷能力を見る時にします。

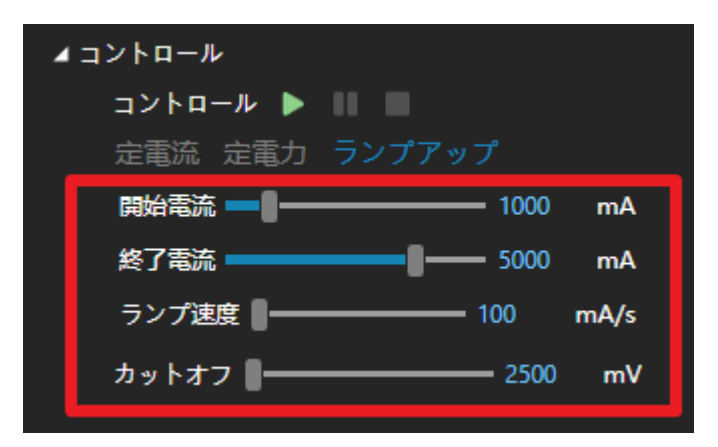

負荷のムードを選択したら、負荷のパラメータを設定する。

| ⊿コントロール                                   |
|-------------------------------------------|
| コントロール 🕨 💷                                |
| 定電流 定電力 ランプアップ                            |
| 開始電流 — <b></b> 1000 mA                    |
| 終了電流 ———————————————————————————————————— |
| ランプ速度 100 mA/s                            |
| カットオフ 🛛 — 2500 mV                         |

最後に、緑色のスタートボタンをクリックする。

2.6 システム

2.6.1 ファームウェアの更新

更新をクリックしてファームウェアの更新をします。普通には20秒ぐらいかかります。

| システム                             | 000000000000000 👻 🏚 |
|----------------------------------|---------------------|
| ▲ ファームウェアの更新                     |                     |
| 型番:                              |                     |
| ハードウェアパージョン:                     | V1.00.03            |
| ブートローダーバージョン:                    | V1.00.03            |
| 実行モード:                           | Application         |
| シリアル番号: 0052004C3339511238383538 |                     |
| ファームウェアバージョン:                    | V1.00.44            |
| 最新ソフトウェアヴァージョン:                  | V1.00.44            |
| 更新                               |                     |
| 000000                           |                     |
|                                  |                     |
|                                  |                     |
| G                                |                     |
| •                                |                     |
|                                  |                     |
|                                  |                     |
|                                  |                     |
| ⊿ 時刻                             |                     |
|                                  |                     |
|                                  |                     |
|                                  |                     |
|                                  |                     |
|                                  |                     |
|                                  |                     |
|                                  |                     |
|                                  |                     |
| 基 VB Lua 通 PD 急                  | t 🦻                 |

## 2.6.2 スクショ

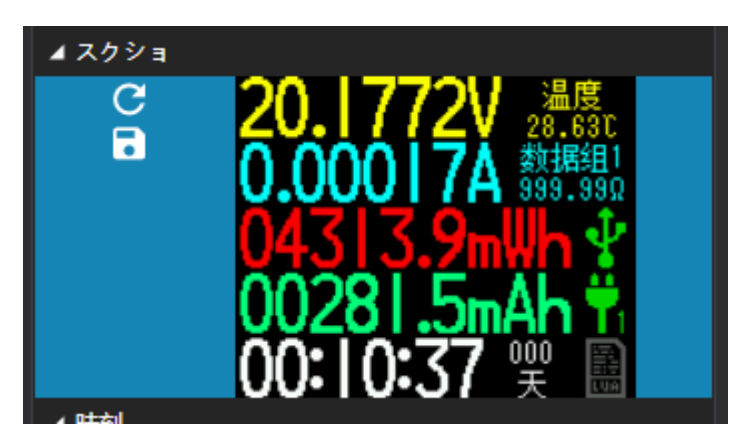

スクショの更新ボタンをクリックすると、現在メータ本体の画面を見えます。